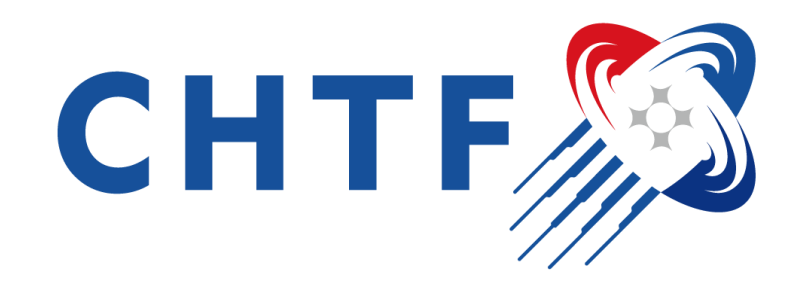

# 中国国际高新技术成果交易会

## 展商会员自助服务中心—操作指南

移动版演示

#### 1、进入系统登录页面

- 通过网址www.chtf.com/s/exhi, 直接进入"展商会员自助服务中心"
- 通过微信 扫描二维码,直接进入"展商会员自助服务中心"

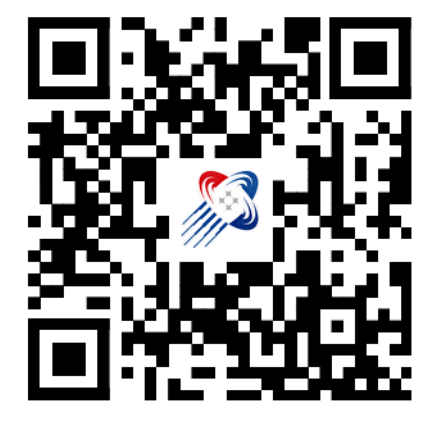

展商会员自助服务中心

|   | × 会员中心 - 登录 |       |   |                                           |
|---|-------------|-------|---|-------------------------------------------|
| , |             | -     | - | 切换语言:<br>switch language<br>中文<br>English |
|   | 请输入手机号/邮箱   |       |   |                                           |
|   | 请输入验证码      | 发送验证码 |   |                                           |
|   |             |       |   |                                           |
|   | 登录/注册       |       |   |                                           |
|   | 使用账号密码登录    |       |   |                                           |
|   |             |       |   |                                           |
|   |             |       |   |                                           |
|   |             |       |   |                                           |
|   |             |       |   |                                           |
|   |             |       |   |                                           |
|   |             |       |   |                                           |
|   |             |       |   |                                           |
|   |             |       |   |                                           |

1、登录系统

#### ● 密码登录 模式

- 登录账号和初始密码,可向主办方业务对接人处获取;如果您参展合同中预留了手机号或邮箱,也可以作为登录账号。
- 输入展商账号 及 初始密码: 654321
- 点击 "登录"

#### ● 验证码登录 模式

- 输入参展合同预留的手机号,发送并接收验证码
- 输入验证码
- 点击 "登录"

#### 温馨提示:

若展商账号和密码不正确或不清楚,可向高交会主办方的业务对接人获取或协助。 如您是独立展馆的展商,请联系您的主办方进行沟通,协助获取。

|                          | 切换语言:<br>switch language |
|--------------------------|--------------------------|
| 请输入手机号/邮箱/账号             | 中文<br>English            |
| <sup>请填写密码</sup> 账号、密码登录 | :                        |
| 登录                       |                          |
| 使用验证码登录 ───── /          | 点击切换登录模式                 |
|                          |                          |

| 请输入手机号/邮箱 | 手机验证码登录 |
|-----------|---------|
| 请输入验证码    | 发送验证码   |
|           |         |
| 登录/注册     |         |

- 3、修改登录密码
- 为安全起见,请登录后,先行"密码修改",并牢记!

| 第二届中国国际高新技术成果       (1)         交易会       (2)         (2)       181****3519 >         修改密码       (2)         "溫馨提醒: 为了您的账户安全, 请及时修改密码并提高密码强度等级。       (3)         输入密码       (4)         再次输入       (5)         当前密码强度       (4)         化       (5)         分響       (5)         小常來輸入       (5)         資產       (4)         (5)       (5)         (5)       (5)         (6)       (5)         (7)       (7)         (7)       (7)         (7)       (7)         (7)       (7)         (7)       (7)         (7)       (7)         (7)       (7)         (7)       (7)         (7)       (7)         (7)       (7)         (7)       (7)         (7)       (7)         (7)       (7)         (7)       (7)         (7)       (7)         (7)       (7)         (7)       (7)         (7)       (7)         (7)       (7)         (7)       (7 | ×          | 会                | 员自助服务                                                    | 中心               | •••        |  | 切换语                   |
|----------------------------------------------------------------------------------------------------|------------|------------------|----------------------------------------------------------|------------------|------------|--|-----------------------|
| backbackbackbackbackbackbackbackbackback                                                                                                    | ∲<br>交易会   | :届中国             | <b> 国际高新技</b><br>◎ 181****3                              | 519 >            |            |  | switc<br>中文<br>Englis |
| 输入密码         再次输入         当前密码强度       低         8-16位大小写英文字母、数字、符号组合,且不包含空格和特殊符号         确定       取消                                                                                                    | *温馨<br>高密研 | 提醒:为了;<br>妈强度等级。 | <b>修改密码</b><br>您的账户安全,                                   | 请及时修改哥           | 密码并提       |  |                       |
| <ul> <li>再次输入</li> <li>当前密码强度 低</li> <li>8-16位大小写英文字母、数字、符号组合,且不包含空格和特殊符号</li> <li>確定 取消</li> </ul>                                                                                                    | 输入         | 密码               |                                                          |                  |            |  |                       |
| 当前密码强度 低<br>8-16位大小写英文字母、数<br>字、符号组合,且不包含空格<br>和特殊符号<br>确定 取消                                                                                                    | 再次         | 输入               |                                                          |                  |            |  |                       |
| 确定取消                                                                                                    | 当前         | 密码强度             | <mark>低</mark><br>8–16位大小<br>字、符号组 <sup>、</sup><br>和特殊符号 | 写英文字母<br>合, 且不包? | ₹、数<br>含空格 |  |                       |
|                                                                                                    |            | 确定               |                                                          | 取消               | $\bigcirc$ |  |                       |
|                                                                                                    |            |                  |                                                          |                  |            |  |                       |
|                                                                                                    |            |                  |                                                          |                  |            |  |                       |

切换语言: switch language

#### 3、工作台页面

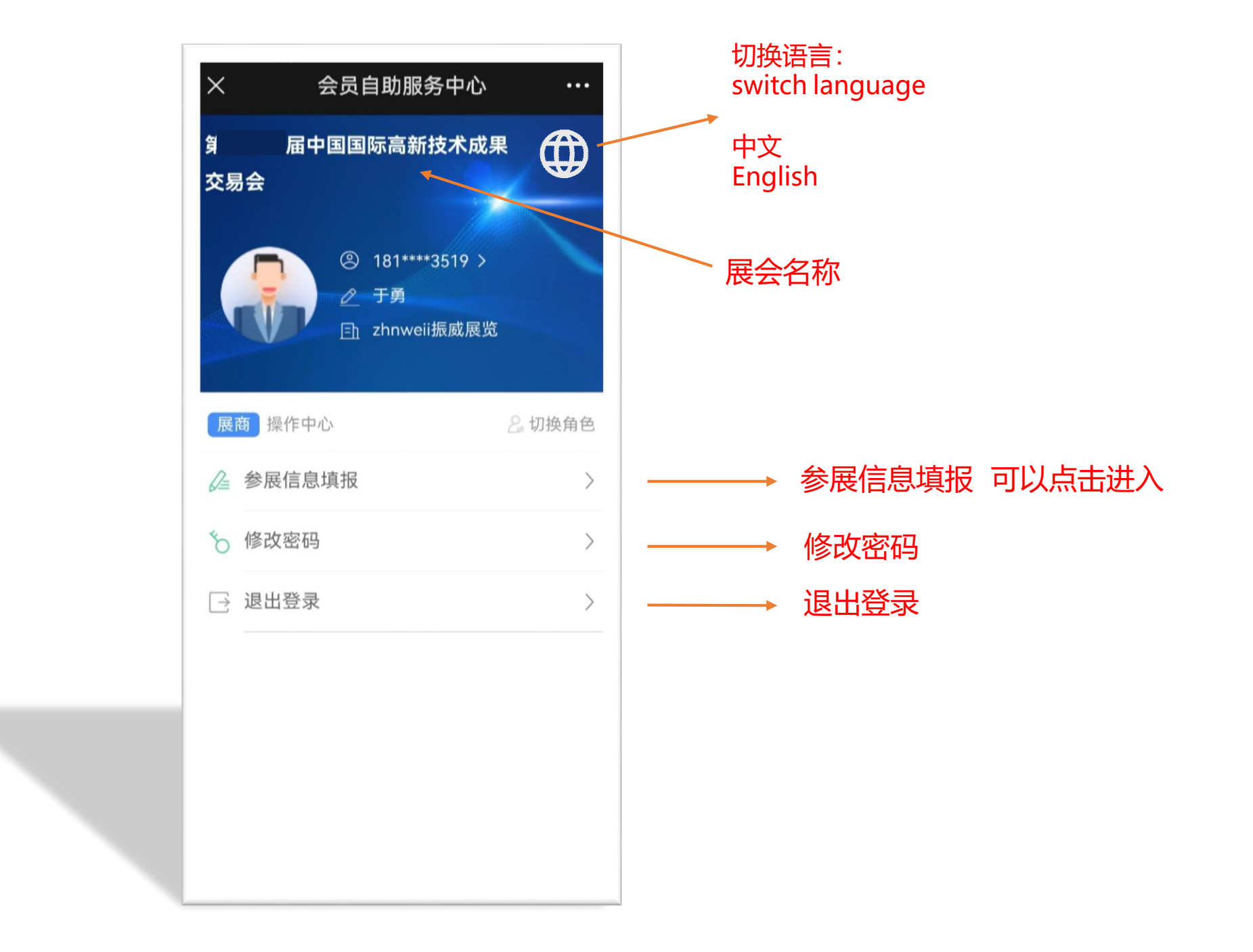

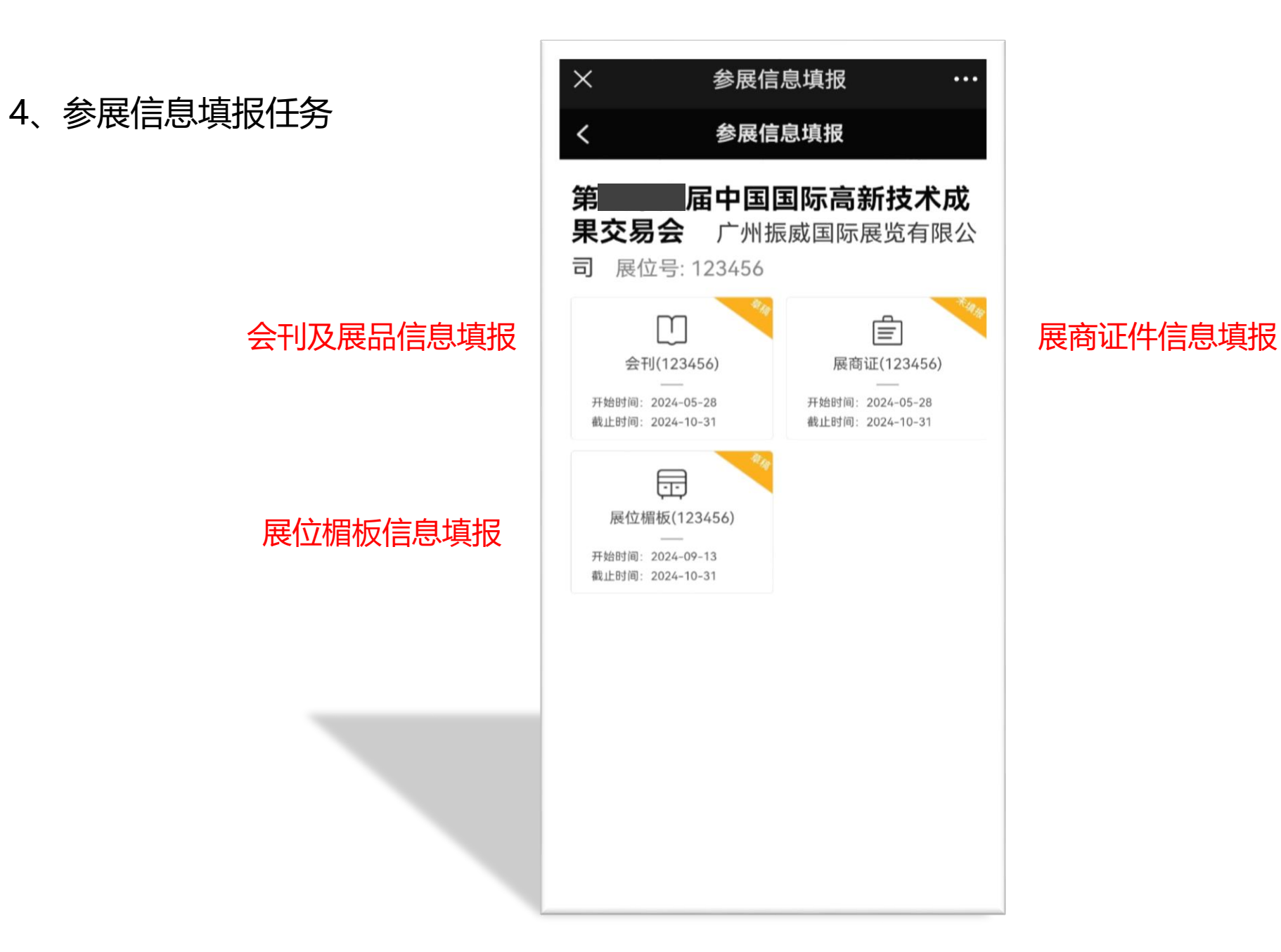

## 5、会刊及展品信息填报

#### 会刊信息

#### "\*"为必填字段,请按要求如实填写并上传公司logo和公司照片

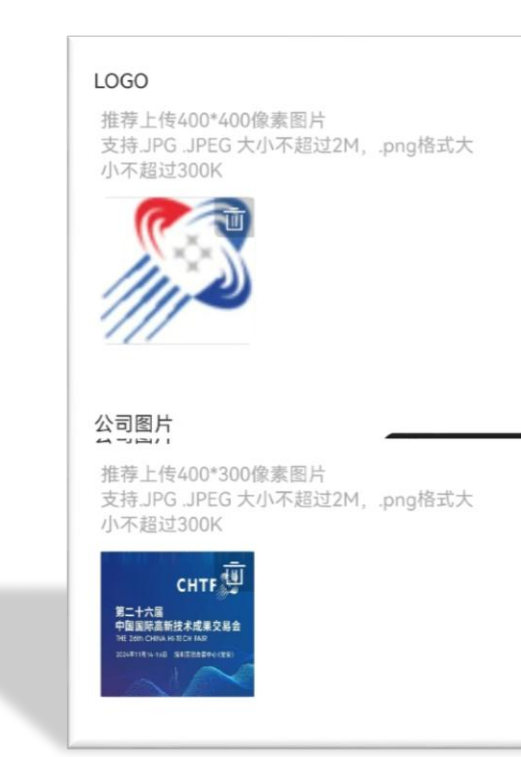

| ×         | 会刊          |            |
|-----------|-------------|------------|
| <         | 会刊          | 预览         |
|           | 状态: 草稿      |            |
| 会刊信息      | 导入历史会刊      | 导 导入公司信息   |
| *公司名称     | 广州振威国际      | 示展览有限公司    |
| *公司名称(En) | zhenwei exp | 0          |
| *联系人姓名    | 雨声声         |            |
| *职务       | 项目经理        |            |
| *公司电话     | 020-898990  | 51         |
| *传真       | 020-234578  | 96         |
| *E_Mail   | 123@qq.cor  | n          |
| *行业分类     | 科研成果与产      | 王教融合       |
| *展品范围     | 会展项目        |            |
| *公司网址     | www.zhenw   | eiexpo.com |
| *公司地址     | 广州市海珠区      | 区新港东路2433号 |
| *公哥地址(En) | _           |            |

## 5、会刊及展品信息填报

### 公司简介

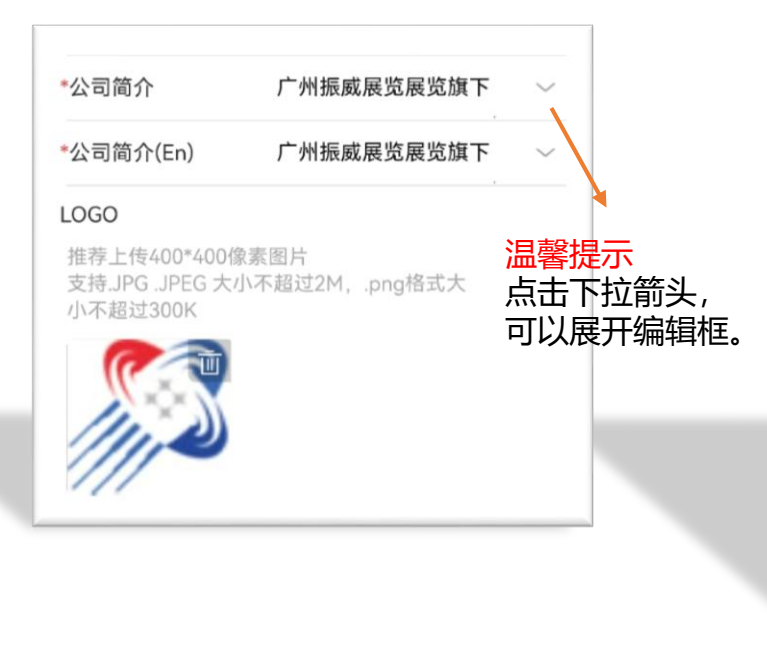

| ~                                                                         | 会刊                                                                                                    | •••                                             |
|---------------------------------------------------------------------------|----------------------------------------------------------------------------------------------------|-------------------------------------------------|
| <                                                                         | 会刊                                                                                                    | 预览                                              |
| *行业分类                                                                     | 科研成果与产教融合                                                                                                    |                                                 |
| *展品范围                                                                     | 会展项目                                                                                                    |                                                 |
| *公司网址                                                                     | www.zhenweiexpo.com                                                                                                  |                                                 |
| *公司地址                                                                     | 广州市海珠区新港东路2                                                                                                    | 433号                                            |
| *公司地址(En)                                                                 |                                                                                                    |                                                 |
| *公司简介                                                                     |                                                                                                    | $\sim$                                          |
| 广州振威展览展                                                                   | 影览旗下的主要项目有:                                                                                                    |                                                 |
|                                                                           |                                                                                                    |                                                 |
| 上海国际化工技<br>管道展览会、上<br>广州国际保健食<br>机食品展览会、<br>会、广州国际进<br>览会、上海国际<br>施产业展览会等 | 和装备展览会、上海国际泵、<br>海国际化工环保技术及设备展<br>品及营养品展览会、广州国际<br>广州国际高端饮用水及净水设备<br>口食品展览会、上海国际电池<br>超级电容器产业展览会、国际3<br>品牌展会。        | <b>咽</b> 危天备 E L 电<br>入、有 览 展 业<br>电            |
| 上海国际化工技<br>管道展览会、上<br>广州国际保健食<br>机食品展览会、<br>会、广州国际进<br>览会、上海国际<br>施产业展览会等 | 3. 术装备展览会、上海国际泵、前<br>海国际化工环保技术及设备展现<br>品及营养品展览会、广州国际司<br>广州国际高端饮用水及净水设备<br>口食品展览会、上海国际电池<br>超级电容器产业展览会、国际3<br>新品牌展会。 | 司行会 天 岳 正 宅 臣 宅 臣 宅 臣 宅 臣 宅 臣 宅 臣 宅 臣 宅 臣 宅 臣 宅 |
| 上海国际化工技<br>管道展览会、上<br>广州国际保健食<br>机食品展览会、<br>会、广州国际进<br>览会、上海国际<br>施产业展览会等 | 和装备展览会、上海国际泵、前<br>海国际化工环保技术及设备展<br>品及营养品展览会、广州国际<br>广州国际高端饮用水及净水设备<br>口食品展览会、上海国际电池<br>超级电容器产业展览会、国际3<br>品牌展会。       | <b>罚讫天备Ⅲ℃</b><br>又、有览展设                         |

中文简介可输入500字

中文简介可输入1000字

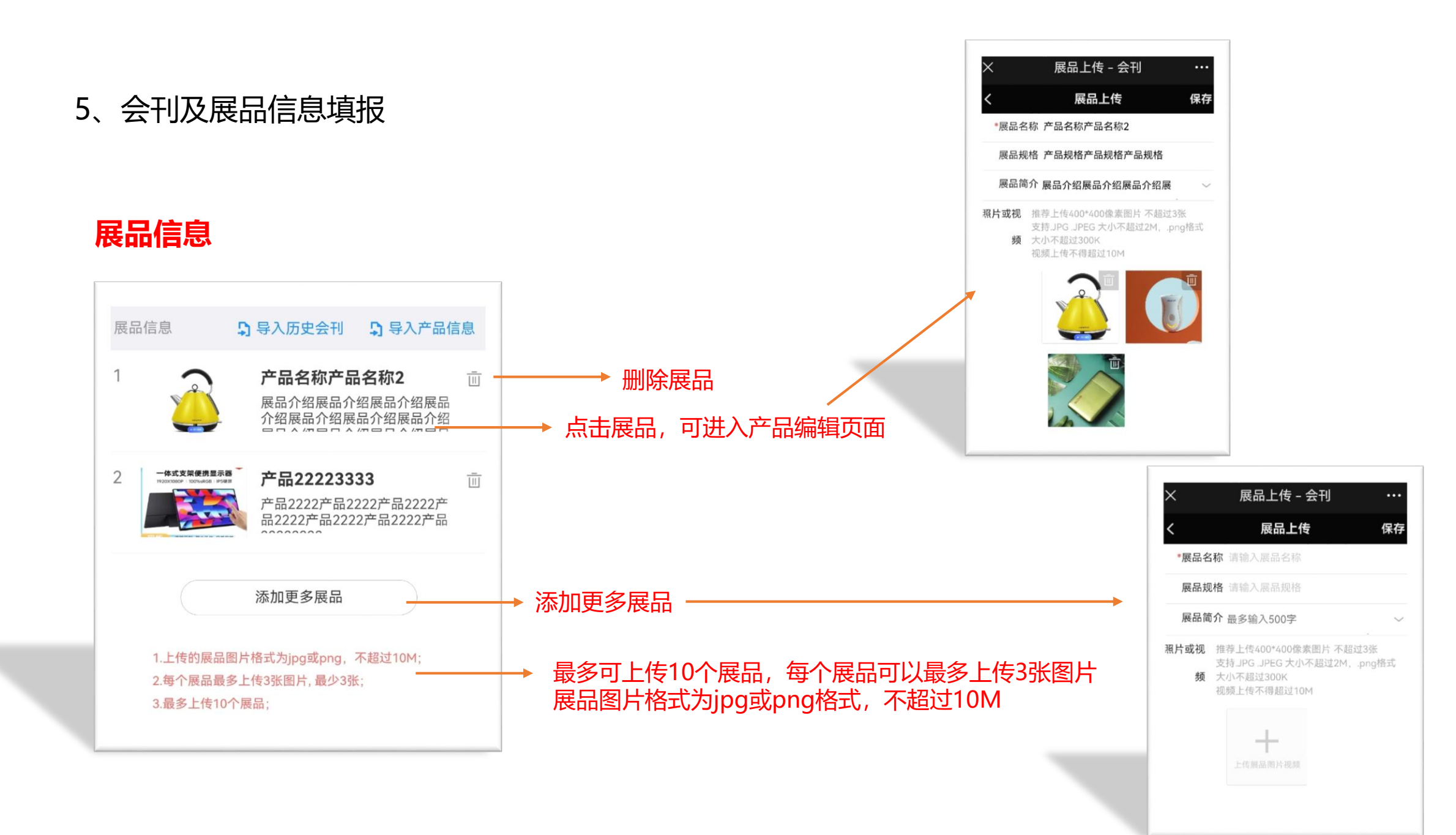

## 5、会刊及展品信息填报

- 保存,是将会刊及展品信息,保存为草稿。
   此时并不是提交给组委会,展商还可以继续修改。
- 提交,是将全部填报的信息,审核无误后,正式提交给组委会进行审核。
   此时展商不能修改!如需修改,需要点击"撤回提交"
- 如果审核不通过,信息将会被驳回并被告知修改,展商修改后,再次提交审核。

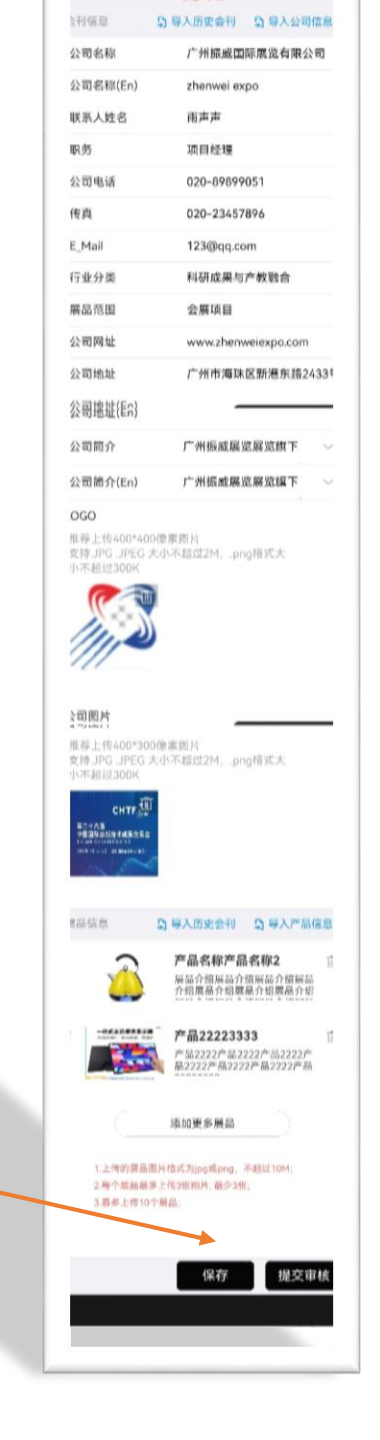

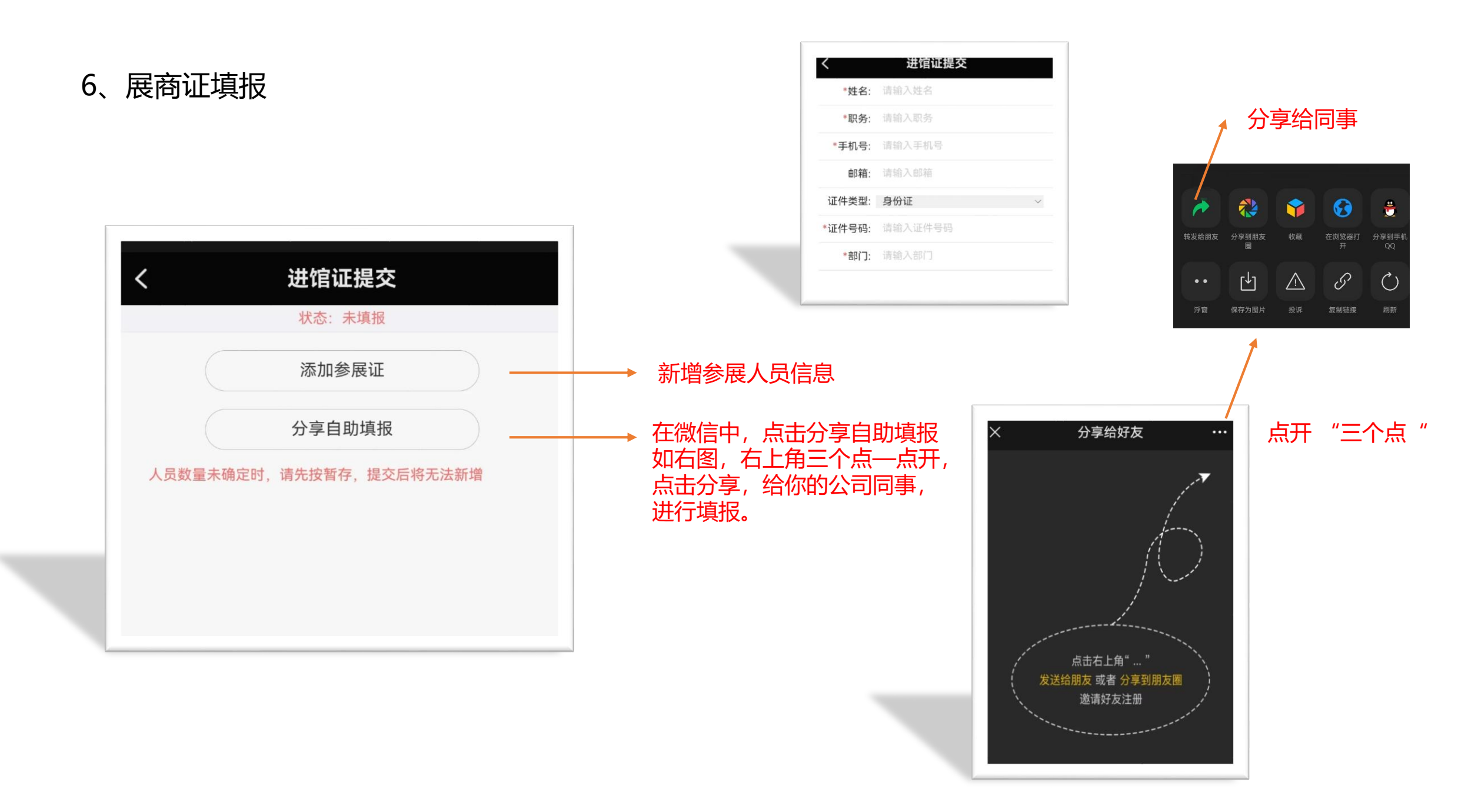

#### 6、展商证填报

#### ● 温馨提示

- 1) 填报的人员信息,需要实名制。姓名和身份证号的一致性,系统要进行验证!
- 2) 填报的手机号不能重复。
- 3) 如果有港澳台人士,可以选择不同的证件类型。
- 4)保存后,填报的信息只作为草稿保存,并没有提交到组委会,此时展商还可以继续修改。
- 5) 提交后, 展商将不能修改, 如需修改, 要点击"撤回提交"。
- 6) 组委会会对提交的参展人员信息进行审核, 审核不通过得, 将会驳回继续修改。

|               | <      | 进馆证提交   |    |
|---------------|--------|---------|----|
|               | *姓名:   | 请输入姓名   |    |
|               | *职务:   | 请输入职务   |    |
|               | *手机号:  | 请输入手机号  |    |
|               | 邮箱:    | 请输入邮箱   |    |
|               | 证件类型:  | 身份证     | ~  |
| <b></b> } 改 。 | *证件号码: | 请输入证件号码 |    |
|               | *部门:   | 请输入部门   |    |
|               |        |         |    |
|               |        |         |    |
|               |        |         |    |
|               |        |         |    |
|               |        |         |    |
|               |        |         |    |
|               |        |         |    |
|               |        |         |    |
|               |        | 保存      | 关闭 |
|               |        |         |    |

## 7、展位楣板信息填报

#### ● 温馨提示

- 1) 保存后,填报的信息只作为草稿保存,并没有提交到组委会,此时展商还可以继续修改。
- 2) 提交后, 展商将不能修改, 如需修改, 要点击"撤回提交"。
- 3) 组委会会对提交的参展人员信息进行审核,审核不通过的,将会被驳回,由展商进行修改。

| 且委会,此时展商还可以继续修改。          | く展位信息                         | 展位配置<br>状态:存为草稿                             |
|---------------------------|-------------------------------|---------------------------------------------|
| 是交"。<br>过的,将会被驳回,由展商进行修改。 | 公司名称: 广<br>展位号: 1:<br>展位类型: 杨 | <sup></sup> 州振威国际展览有限公司<br>23456(单开口)<br>示摊 |
|                           | 楣板信息                          |                                             |
| 中文楣板 (最多30字)              | 中文楣板                          | 广州振威国际展览有限公司                                |
| 英文楣板 (最多50字) ————         | 英文楣板                          | zhenwei                                     |
|                           |                               |                                             |
|                           |                               |                                             |
|                           |                               |                                             |
|                           |                               | 暂存    提交                                    |